## Séries de webinaires nationaux 2022-2023

ACPIR | Rétablir le Succès

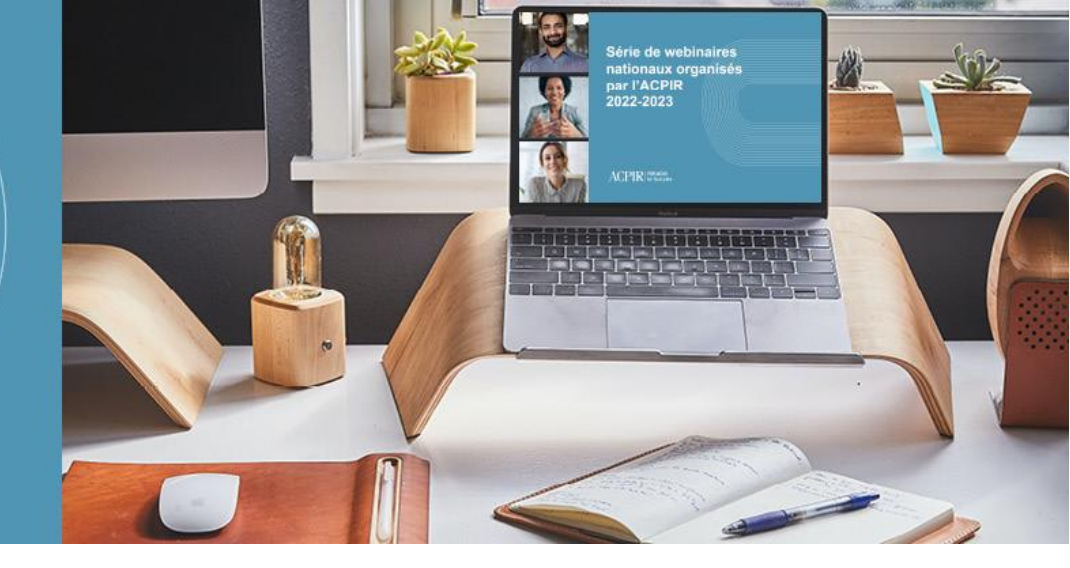

### Technologie GoToWebinar Liste de vérification du participant

Nous vous remercions de vous être inscrit à la série de webinaires nationaux organisés par l'ACPIR en 2021-2022. Veuillez prendre connaissance de l'information ci-après afin de tirer le maximum des webinaires à venir.

### Matériel et connectivité

□ Votre ordinateur doit avoir au moins 2 Go de mémoire vive, mais nous recommandons **4 Go** ou plus. Pour vérifier la mémoire vive en environnement Windows, sélectionnez *Paramètres* à partir du panneau de configuration, puis cliquez sur *Système* et sur *À propos*. En environnement Macintosh, rendez-vous dans le menu Apple et sélectionnez *À propos de ce Mac*.

□ Au moment de vous inscrire au webinaire, cliquez <u>ici</u> pour vérifier si les **capacités de votre système** permettent de prendre en charge GoToWebinar.

□ Assurez-vous d'avoir une **vitesse de téléchargement et de téléversement** d'au moins 1 Mbit/s. Vous pouvez vérifier la vitesse de connexion en cliquant <u>ici</u> ou en vous rendant à l'adresse <u>https://www.speedtest.net/fr</u> (évitez d'utiliser d'autres appareils ou d'autres programmes durant le webinaire, ce qui ralentirait la connexion).

□ Utilisez un **navigateur Web** pris en charge par l'application, soit Google Chrome (deux dernières versions), Mozilla Firefox (deux dernières versions), Internet Explorer 11, Apple Safari (deux dernières versions) ou Microsoft Edge (deux dernières versions).

□ Vous pouvez participer au webinaire en utilisant un **appareil mobile** iOS (iPhone 4S ou modèle plus récent ou bien iPad 2 ou modèle plus récent) ou Android. Veuillez noter que la vitesse de connexion devrait être d'au moins 3 Go.

Étape nº 1 : Téléchargez l'application GoToWebinar à partir de l'App Store d'Apple ou du PlayStore de Google. Nous vous recommandons de le faire d'avance.

Étape nº 2 : Cliquez sur le lien vous invitant à participer au webinaire (inséré dans le courriel de confirmation) pour rejoindre le webinaire. L'application s'ouvrira automatiquement. Vous pouvez aussi vous connecter en tapant directement le numéro d'identification de neuf chiffres indiqué dans le même courriel.

# Séries de webinaires nationaux 2022-2023

ACPIR | Rétablir le Succès

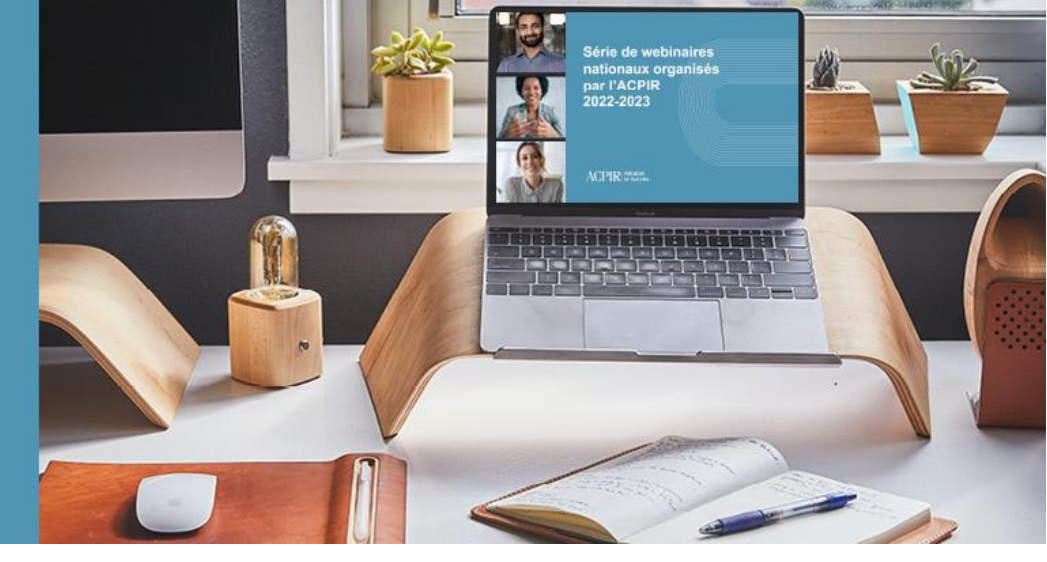

\*Veuillez noter que vous n'avez pas à télécharger l'application GoToWebinar si vous utilisez un ordinateur de bureau ou un ordinateur portable pour participer au webinaire. Vous aurez automatiquement accès au webinaire lorsque vous cliquerez sur le lien inséré dans le courriel de confirmation.

#### Pendant un webinaire « sur demande » ou préenregistré

□ Le son sera diffusé par les haut-parleurs de votre ordinateur ou de votre appareil mobile. Cliquez simplement sur le lien pour vous connecter au webinaire.

□ L'icône de documents (icône ) située à la gauche de votre écran) s'affichera dès le début du webinaire. Vous pourrez alors consulter ou télécharger des documents.

### Pendant un webinaire en direct

□ Nous vous rappelons que **votre micro est automatiquement désactivé** lorsque vous rejoignez le webinaire. Votre caméra Web sera elle aussi désactivée.

□ L'application vous propose **deux modes audio** pour le webinaire : le micro et les haut-parleurs de votre ordinateur ou ceux de votre téléphone. Si vous utilisez votre téléphone, veuillez désactiver le micro.

\*Nous vous recommandons d'opter pour l'audio de l'ordinateur (lorsque vous vous connecterez au webinaire, le système affichera une fenêtre contextuelle proposant les deux modes audio). Si vous avez de la difficulté à vous connecter, utilisez le numéro de téléphone et le code d'accès indiqués dans le courriel de confirmation de votre inscription.

□ **Questions et réponses en direct** : Si le temps le permet, nous pourrons répondre aux questions à la fin de la séance. Vous pourrez alors poser vos questions dans la zone de discussion (icône de clavardage). Veuillez noter que nous ne pourrons peut-être pas répondre à toutes les questions.

□ Vous pourrez consulter ou télécharger les **documents** à partir de la boîte de documents (icône de documents).

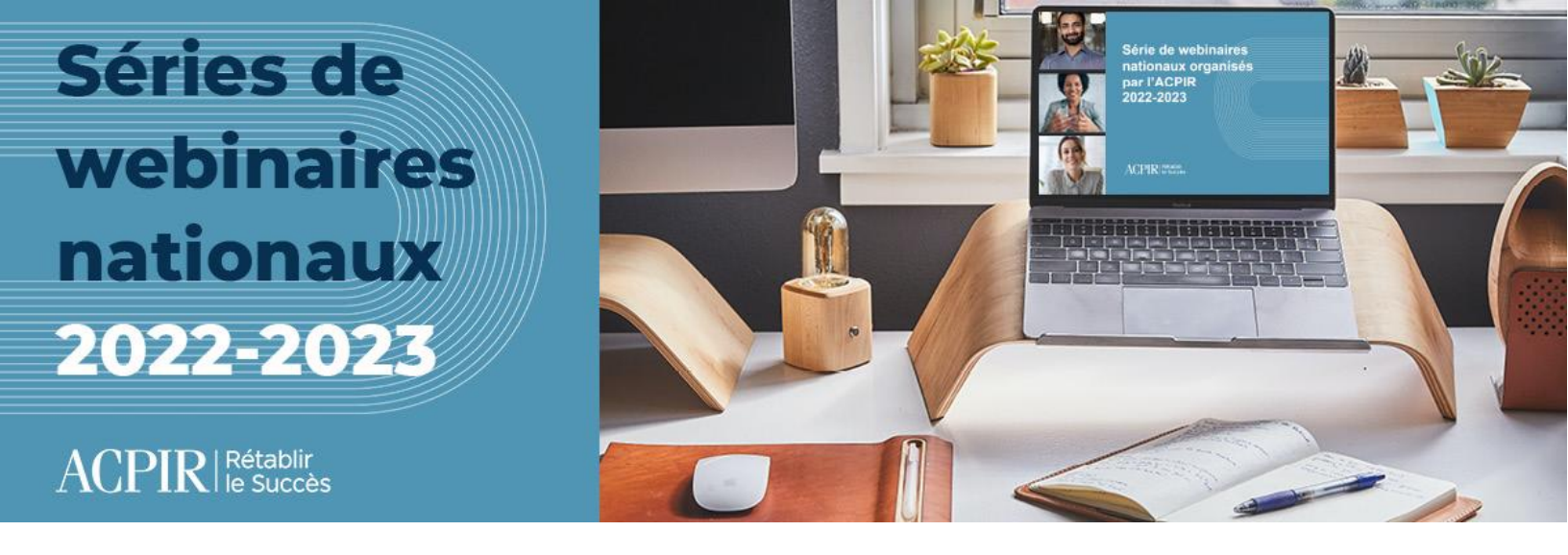

#### Vous avez besoin d'aide? Nous sommes là pour vous!

Natalie Alfano, directrice du perfectionnement professionnel (<u>natalie.alfano@cairp.ca</u>) Josephine Song, adjointe aux événements (<u>josephine.song@cairp.ca</u>)

À l'heure actuelle, nous n'offrons pas le service de soutien technique 24 heures sur 24, sept jours sur sept. Nous répondrons toutefois à vos questions dès que nous le pourrons.